## Taking a Form on behalf of a User

## What is it?

An administrator or ASA can take a form on behalf of another user – either someone who already has a profile in the database or a new user without a profile. This is useful in cases where an application or event registration form has been sent through the mail or discussed over the phone.

Previously, administrators had to assume the profile of the user or create a new profile in the case of new users. Then they had to complete the form as the user.

Now, admins can save time and accomplish this by clicking a button on the form list. By doing so, they can also prevent notifications from being sent to the user about the submission.

## **How To Access**

## Navigate to Admin Home screen > Admin Home

| Admin Home                                                               |                        |
|--------------------------------------------------------------------------|------------------------|
| Membership<br>Add User                                                   | Edit 🛞                 |
| Events<br>Event List Event<br>Calendar<br>Setup Registraton<br>List 2016 | Edit                   |
| Quick Search:                                                            | Search Advanced Search |

From the admin screen, type in name or member ID # or LName into the quick search box, click search button

|               | Setup         | List 2016 |        |       |
|---------------|---------------|-----------|--------|-------|
| Quick Search: | memberclicks* |           | Search | Advan |

From the search results screen, click on view profile that you want to submit on a user's behalf.

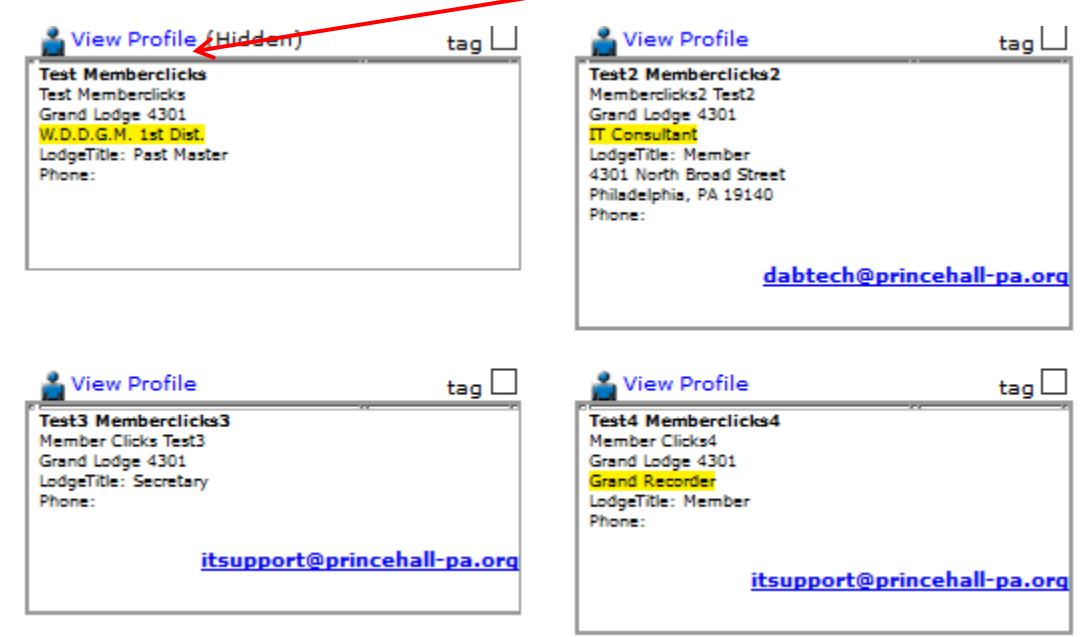

On the View profile screen click on view transactions link to view select dropdown

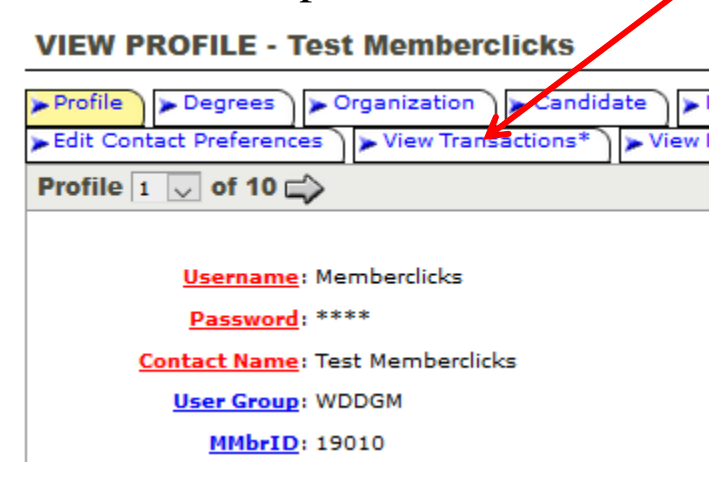

On the receipts screen go to Take form on behalf of user and click on 204 Mid-Year Session 2019

| RECEIPTS - Test Memberclicks       |                                                                |                        |            |  |  |  |  |
|------------------------------------|----------------------------------------------------------------|------------------------|------------|--|--|--|--|
| Profile Fdit Contact               | Profile Degrees Organization <u>Candidate</u> Jodge Officers   |                        |            |  |  |  |  |
| Form Receipts                      |                                                                |                        |            |  |  |  |  |
| Transaction                        | details                                                        |                        |            |  |  |  |  |
| ø                                  | 12333824Dues Payment                                           | 07/27/2017<br>15:31:45 | No Payment |  |  |  |  |
|                                    | 11790036 <sup>Mid-Year</sup><br>Session 2017                   | 02/10/2017<br>12:54:13 | Send Check |  |  |  |  |
|                                    | 11514294 <sup>Add New</sup><br>Member                          | 11/24/2016<br>11:15:27 | No Payment |  |  |  |  |
|                                    | 10757143Dues Payment                                           | 04/28/2016<br>13:14:12 | No Payment |  |  |  |  |
| ۲                                  | 10757001Dues Payment                                           | 04/28/2016<br>12:53:31 | No Payment |  |  |  |  |
| <b>@</b>                           | 10756402Status History                                         | 04/28/2016<br>11:30:10 | No Payment |  |  |  |  |
| Take form or<br>Select the name of | n behalf of user<br>of a form below to submit the form using t | his profile.           |            |  |  |  |  |
| 204 Mid-Ye                         | ar Session 2019 🔍 🚽 Add /                                      | A Submission           |            |  |  |  |  |

Click the add a submission link to continue the process